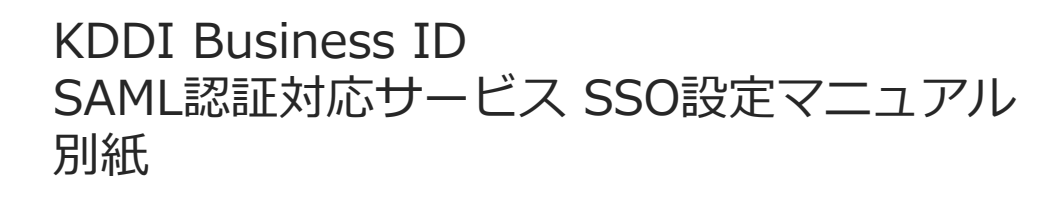

## X-point Cloud SSO設定マニュアル

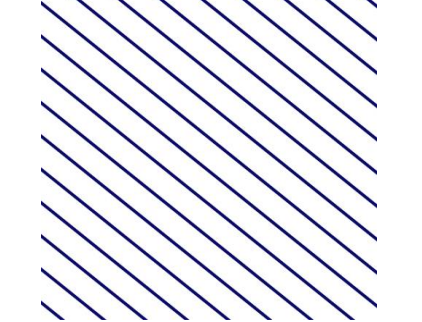

Tomorrow, Together

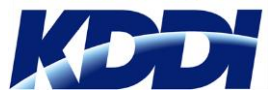

Version 1.2

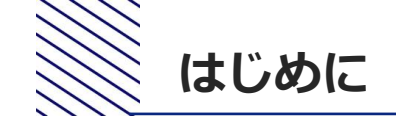

- 本マニュアルでは、KDDI Business IDにおけるX-point CloudとのSSO設定手順をご案内します。
- 本マニュアルは「<u>KDDI Business ID SAML認証対応サービス SSO設定マニュアル</u>」の別紙の位置付 けとなりますので、併せてご確認ください。
- 設定を開始するために、次の前提条件を満たしている必要があります。
  - X-point Cloudをご利用中で、管理者アカウントにてログインできる状態であること。
  - SSO利用予定のユーザについて、My KDDI Biz 総合のユーザIDとX-point CloudのID[メールアドレス]が一致していること。
- X-point Cloud側の仕様変更等により設定方法が変わる場合があります。
- X-point Cloud側の仕様/動作/不具合に関するご質問につきましては、KDDI Business IDのサポート対象外とさせていただきますので予めご了承ください。

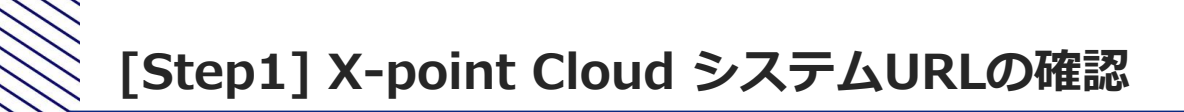

| X-p               | oint 会社名を<br>福岡 元 | 入力してください。<br>べト                      |            |                     |  |  |  |
|-------------------|-------------------|--------------------------------------|------------|---------------------|--|--|--|
| (1)<br>(1)        | ● ドメイン管理          |                                      |            | → ドメイン → フォ·        |  |  |  |
| <u>***</u><br>ユーザ | ドメイン基本            |                                      |            |                     |  |  |  |
| R=<br>R=          | ドメイン基本設定          |                                      |            |                     |  |  |  |
| 71-6              | ドメインコード           | 013652                               | ドメイン名      | 会社名を入力してくだ          |  |  |  |
| 2                 | システムURL           | https://==111111a.c.ok/suc.p/xpoint/ | 管理者メールアドレス | stimin (tablection) |  |  |  |
| 承認                | ユーザライセンス          | 1000ユーザ                              | ゲスト利用      | 可                   |  |  |  |
| e.                | 説明                |                                      |            |                     |  |  |  |
| 779               | 新規作成              | スーパーユーザ 2018/12/04 10:58:28          |            |                     |  |  |  |
| Σ                 | 最終更新              | M. C. 2021/05/31 15:08:32            |            |                     |  |  |  |
| クエリ               | 所属情報              |                                      |            |                     |  |  |  |
| \$                | ユーザ               | 一般ユーザ                                |            |                     |  |  |  |

①X-point Cloudに管理者アカウントでログイン

- ②画面左部にあるメニューからドメインをクリック
- ③システムURLの値をコピーしメモ帳などに保存 (後の手順で使用)
- ④この画面はそのままにした状態で、別画面で次手 順へ進む

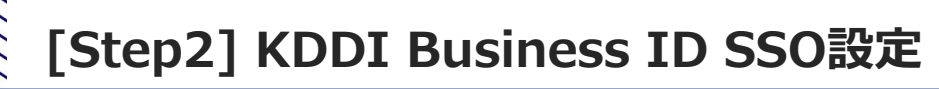

①My KDDI Biz 総合に管理者アカウントでログイン
 ②サービス → SSO設定をクリック
 ③追加をクリック → SSOサービス追加(入力)画面へ遷移
 ④サービス「X-point Cloud」を選択

| SSOサービ             | ス追加(    | (入力)     |           |       |   |         |
|--------------------|---------|----------|-----------|-------|---|---------|
| 利用可能サービスま          | よび時定方法に | ついては [マニ | コアル」を参照くた | 5261. |   |         |
| 追加SSOサービス          |         |          |           |       |   | J MPX4₽ |
| X-point Cloud      |         |          |           |       | ~ |         |
| サービス名 (心測)         |         |          |           |       |   |         |
| X-point Cloud      |         |          |           |       |   |         |
| アイコン 16月           |         |          |           |       |   |         |
| X-point            | アップロ    | а— К     |           |       |   |         |
| ※アイコン画像は正          | 方形の画像を損 | 瞑します     |           |       |   |         |
| □ ホーム画面にア-         | イコンを表示し | (SU)     |           |       |   |         |
| メタデータ              |         |          |           |       |   |         |
| アップロード             |         |          |           |       |   |         |
| ACS URL (@@)       |         |          |           |       |   |         |
| https://example.co | om      |          |           |       |   |         |
|                    |         |          |           |       |   |         |
| Entity ID          |         |          |           |       |   |         |
|                    |         |          |           |       |   |         |
| Name ID フォーマ!      | ٧Þ      |          |           |       |   |         |
| UNSPECIFIED        |         |          |           |       | ~ |         |
| Name ID ソース        |         |          |           |       |   |         |
| ユーザロ               |         |          |           |       | ~ |         |
|                    |         |          |           |       |   |         |
| 属性情報               |         |          |           |       |   |         |
| 属性情報               | _       |          |           |       |   |         |

⑤**ACS URL**に「[システムURL]/saml/acs」を入力 ※[システムURL]にはStep1の③でコピーしたシステムURLを入力

⑥Entity IDに [システムURL]の末尾から /xpoint/ を削除した文字列を入力 ※[システムURL]にはStep1の③でコピーしたシステムURLを入力

⑦ログインURLに[システムURL] /login.jspを入力 ※[システムURL]にはStep1の③でコピーしたシステムURLを入力

 ※以下の入力項目は変更せず初期値のままにしてください。

 (Name IDフォーマット:「UNSPECIFIED」、Name IDソース:「ユーザID」、 属性情報:なし)
 ※サービス名とアイコンは任意のものに変更可能です。
 (設定したアイコンとサービス名がユーザのホーム画面に表示されます。)

⑦確認をクリック→ SSOサービス追加(確認)画面へ遷移

⑧内容を確認し完了をクリック→SSOサービス一覧画面へ遷移

①サービス → SSO設定をクリック
 ②追加したX-point CloudのSSO設定のIdP情報をクリック

| AML証明書<br>          |                                                                                                    |
|---------------------|----------------------------------------------------------------------------------------------------|
| 目証明書                |                                                                                                    |
|                     |                                                                                                    |
|                     |                                                                                                    |
| WHEN PERSON AND     | THE REPORT OF THE PARTY OF THE PARTY OF THE        |
| IP ログアウトURL         |                                                                                                    |
| spectra constraints | •D=2-                                                                                                    |
| IP Entity ID        |                                                                                                    |
|                     |                                                                                                    |
|                     |                                                                                                    |
|                     |                                                                                                    |
| A IdPメタテータ          |                                                                                                    |
|                     | COPYRIGHT © KDDI CORPORATION, ALL RIGHTS RESERVED.                                                                                                    |
|                     |                                                                                                    |
|                     | 証明書 ×                                                                                                    |
|                     | 10001-0000                                                                                                    |
|                     | (a) A set of the set of the se          |
|                     | production and a second second                                                                                                    |
|                     | [4] A.S. M. M. M. M. M. M. M. M. M. M. M. M. M.                                                                                                    |
|                     | (d) A Standard (d) and (d) and (d)           |
|                     | (d) And a distribution of the production of the second state of the second state of          |
|                     | d. A. S. A. M. M. Martin, "A transfer of the second strategy of the second strategy of t          |
|                     | <ul> <li>A. A. S. A. M. M. Mark, "A Low Control of the control of the control</li></ul> |
|                     | A. A. S. A. M. M. Mark, "A Lance of the second structure of the second structure of the second stru          |
|                     | d. A. S. A. M. M. Mark, "A Landon Mark and BR MARK 1.1<br>1.1.1.1.1.1.1.1.1.1.1.1.1.1.1.1.1.1                                                                                                    |
|                     | <ul> <li>A. A. S. A. M. M. Mark, "A Low Control of the control of the lattice of the lattice</li></ul> |
|                     | <ul> <li>A. A. S. A. S. A. A. S. A. S. S. S. S. S. S. S. S. S. S. S. S. S.</li></ul>                                                                                                    |

3 証明書をクリック

④証明書の**ダウンロード**をクリック

⑤ファイル「certificate.crt」を保存(後の手順で使用)

⑥IdP ログインURLの値をコピーしメモ帳などに保存(後の手順で使用)

⑦IdP ログアウトURLの値をコピーしメモ帳などに保存(後の手順で使用)

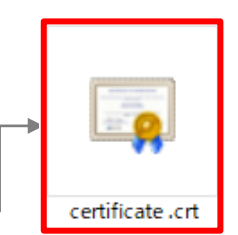

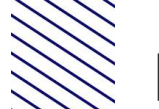

## [Step4] X-point Cloud SSO設定

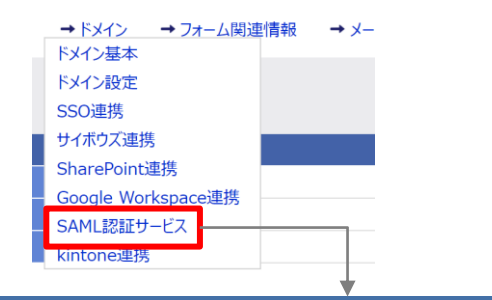

| ● ドメイン管理                                       | → F×-                                                             |
|------------------------------------------------|-------------------------------------------------------------------|
| SAML認証サービス設定                                   |                                                                   |
| SAML認証サービス設定情報                                 |                                                                   |
| SAML認証サービス                                     | ◎ 利用しない ○ 利用する                                                    |
| IdPのSSOエンドポイントURL                              |                                                                   |
| IdPが署名に使用する                                    | <b>参照</b>                                                         |
| 公開鍵の証明書                                        | ドラッグ&ドロップするか参照ボタンから選択してください                                       |
|                                                |                                                                   |
| 個人設定による<br>戻9先URLの指定                           | <ul> <li>許可しない</li> <li>許可する</li> </ul>                           |
|                                                |                                                                   |
| 連携元製品リンク画像<br>① 画像形式は、GIF,JPEG,PNGで最大9.5MBまでです | <ul> <li>予指定しない</li> <li>予指定する</li> <li>(5)57</li> </ul>          |
|                                                | ドラッグ&ドロップするか参照ボタンから選択してください                                       |
|                                                | 画像のサイズは高さ15(px)以下、幅180(px)以下にしてください。<br>サイズが大さい場合は編小して表示されます。     |
|                                                | ① リンク画像を利用しない場合に入力された文字列がリンクになります。<br>リンク画像を利用する場合はツールチップに利用されます。 |

## ①Step1のX-point Cloudの画面に戻る

②画面右上のメニューからドメイン> SAML認証サービスを選択

③SAML認証サービス「利用する」を選択

④**IdPのSSOエンドポイントURL**にStep3の⑥でコピーした 「IdPログインURL」を入力

⑤**IdPが署名に使用する公開鍵の証明書**にStep3の⑤で保存した 「certificate.crt」をアップロード

⑥**デフォルト戻り先URL**にStep3の⑦でコピーした「 IdPログア ウトURL 」を入力

⑦**ログアウトURL**にStep3の⑦でコピーした「 IdPログアウト URL 」を入力

⑧**リンク代替テキスト**に「KDDI Business ID」と入力

⑨保存をクリック

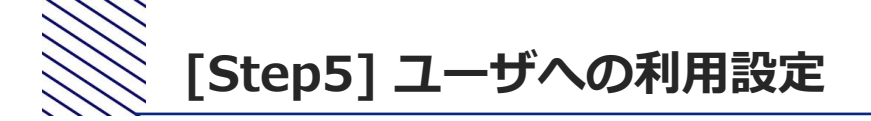

①X-point Cloud側のSSO利用ユーザが未登録の場合、X-point Cloudにてユーザを登録

②My KDDI Biz 総合にてユーザを登録(その際、X-point CloudのユーザIDと同じIDとすること)

③My KDDI Biz 総合にてユーザへX-point Cloudをサービス追加登録

※②③の手順については、マニュアル本編の第2章を参照してください。

これ以降、ユーザによるSSOが可能となります。